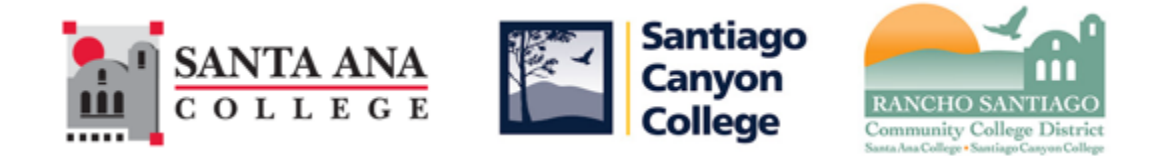

## **Electronic TOE Procedures**

**Step 1:** Log into WebAdvisor.

# Santa Ana College & Santiago Canyon College

| Log In                                                                                                    |                                                                                                    |                                                 |                                                                                |  |  |  |
|----------------------------------------------------------------------------------------------------|----------------------------------------------------------------------------------------------------|-------------------------------------------------|--------------------------------------------------------------------------------|--|--|--|
|                                                                                                    |                                                                                                    |                                                 |                                                                                |  |  |  |
|                                                                                                    |                                                                                                    |                                                 |                                                                                |  |  |  |
| User ID:                                                                                                    | tn28274                                                                                                    | 7                                               |                                                                                |  |  |  |
| Password:                                                                                                    | •••••                                                                                                    |                                                 |                                                                                |  |  |  |
| Show Hint:                                                                                                    |                                                                                                    |                                                 |                                                                                |  |  |  |
|                                                                                                    |                                                                                                    |                                                 |                                                                                |  |  |  |
|                                                                                                    |                                                                                                    | SUBMIT                                          |                                                                                |  |  |  |
|                                                                                                    |                                                                                                    |                                                 |                                                                                |  |  |  |
| C O C https://webadv-dev.cloud.rsccd.edu/WATST2                                                                                                    | /WATST2?TYPE=M&PID=CORE-WBMAIN&TOKENIDX=                                                                                                    | 1029277272                                      |                                                                                |  |  |  |
| File Edit View Favorites Tools Help                                                                                                    | enu 🕆 📋                                                                                                    | Nortal 🖉 Form 320 Login 🔀 GMatrix - Wak Admin 🖉 | I IDEDS 🔿 OCDE: 🗿 OCDE': Employee loform 🖉 Orange County: California - 🕅 Perro |  |  |  |
| Santa Ana College                                                                                                    | & Santiago Canvo                                                                                                    |                                                 | in too 🖉 ocor 🔄 ocor s rubiote month 🐑 orange county, camorina 🕅 r riv         |  |  |  |
| Sunta Ana conege                                                                                                    | a Santago canyo                                                                                                    | CHANGE F                                        | PASSWORD LOG OUT MAIN MENU CONTACT US                                          |  |  |  |
|                                                                                                    |                                                                                                    |                                                 |                                                                                |  |  |  |
| Update your password to access WebAd                                                                                                    | visor & Canvas with the same sign-on                                                                                                    |                                                 | Voter Registration                                                             |  |  |  |
| ATTENTION!<br>WebAdvisor Potential Downtimes:<br>Tuesday - Sunday: 12:01am - 1:00am                                                                                                    |                                                                                                    |                                                 |                                                                                |  |  |  |
| Monday: 12:01am - 4:00am<br>Last Sunday of each month: 12:01am - 8                                                                                                    | 3:00am                                                                                                    |                                                 |                                                                                |  |  |  |
| These are windows used to perform critical maintenance to the system. While the system may be available during these timeslots, if needed the system may be taken offline during this window without further notification. |                                                                                                    |                                                 |                                                                                |  |  |  |
| 3-DAY NON-PAYMENT DROPS: Enrollmen<br>courses may be dropped and released to<br>the 3-day non-payment drop policy, the                                                                                                    | 3-DAY NON-PAYMENT DROPS: Enrollment fees must be paid IN FULL within 3 days of registration (including weekends and holidays as WebAdvisor is available 24/7) or all of your<br>courses may be dropped and released to other students. The day you register counts as day 1 of the 3 days. Drops may occur at any point after the 3 day deadline. In addition to<br>the 3-day non-payment drop policy, there is a final outstanding balance drop date. Please check the section information for drop and refund deadline to avoid fee. |                                                 |                                                                                |  |  |  |
|                                                                                                    |                                                                                                    |                                                 |                                                                                |  |  |  |
|                                                                                                    | 07/8-10                                                                                                    | 1                                               | Guests                                                                         |  |  |  |
| Welcome Thao Thanh!                                                                                                    |                                                                                                    |                                                 | Students                                                                       |  |  |  |
| TEST2 Environment                                                                                                    | 12                                                                                                    |                                                 | Faculty                                                                        |  |  |  |
|                                                                                                    |                                                                                                    |                                                 | Employees                                                                      |  |  |  |
| Guests are allowed to view current o                                                                                                    | class                                                                                                    |                                                 | and the all all                                                                |  |  |  |
| Students and Faculty must log in first                                                                                                    | st to                                                                                                    |                                                 |                                                                                |  |  |  |
| access their WebAdvisor menus.<br>What's My WebAdvisor Login?                                                                                                    | ANS A                                                                                                    | NON STATE                                       |                                                                                |  |  |  |
| Reset My Password<br>Student WebAdvisor Help Manua<br>WebAdvisor Login Help Video                                                                                                    |                                                                                                    |                                                 |                                                                                |  |  |  |
|                                                                                                    |                                                                                                    |                                                 |                                                                                |  |  |  |
| https://webadv-dev.cloud.rsccd.edu/WATST2/WATST2?TOKEN                                                                                                    | IIDX=1029277272&type=M&constituency=WBEM&pid                                                                                                    | I=CORE-WBEM                                     | What's My User ID? What's My Password?                                         |  |  |  |

#### Step 2: Click on "Transfer of Expenditure eForm Link".

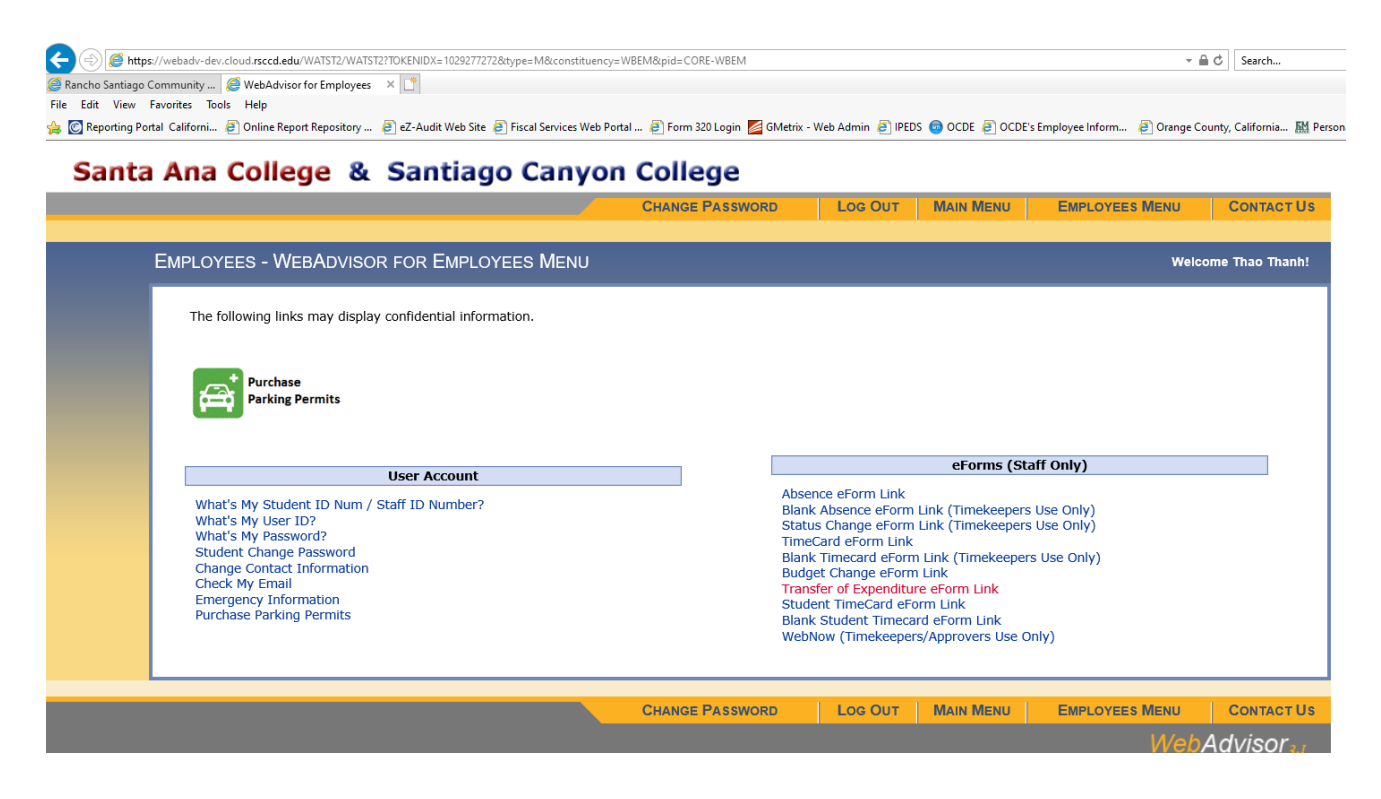

**Step 3:** Select the your Supervisor. The routing rules for electronic TOEs are the same as the electronic budget change form.

| 2. DC<br>Please | <b>)'s Managers/Supervisors.</b><br>e click on the <b>eForm</b> link to the | e left of the supervis | or name.                       |                   |                                           |
|-----------------|-----------------------------------------------------------------------------|------------------------|--------------------------------|-------------------|-------------------------------------------|
| Link            | Supervisor                                                                  | Supv Position          | Supv Pos Title                 | Supv Div Location | Supv Division                             |
| eForm           | Almaraz, Erika                                                              | 5FISC-UF-MGR           | UF-Fiscal Services Manager     | DO                | 5FIS - DO Business, Opertns, & Fiscal Svc |
| eForm           | Chamorro, Gustavo                                                           | 5LAOC-UF-DIR4          | UF-Dir LAOCRC/OC               | DO                | 5EDS - DO Educational Services            |
| eForm           | Cossio-Muniz, Ruth J.                                                       | 5SBDC-UF-DIRX2         | UF-Exec Dir DMC                | DO                | 5EDS - DO Educational Services            |
| eForm           | Crete, Jessica J.                                                           | 5RESE-UF-DIR3          | UF-Dir OC Ctr of Excellence    | DO                | 5EDS - DO Educational Services            |
| eForm           | Davis, Adriene L.                                                           | 5LAOC-LF-VCAS          | LF-Asst VC, Econ/Wrkfrc Dev    | DO                | 5EDS - DO Educational Services            |
| eForm           | Gonzalez, Yezid H.                                                          | 5ITS-LF-VCAS           | LF-Asst VC, ITS                | DO                | 5FIS - DO Business, Opertns, & Fiscal Svc |
| eForm           | Hardash, Peter J.                                                           | 5BOPS-AF-VC            | AF-VC, Business Op/Fiscal      | DO                | 5FIS - DO Business, Opertns, & Fiscal Svc |
| eForm           | Hoang, Michael S.                                                           | 5SAS-UF-DIR2           | UF-Dir Academic Support        | DO                | 5FIS - DO Business, Opertns, & Fiscal Svc |
| eForm           | Hopkins, Dean A.                                                            | 5PUBL-UF-MGR2          | UF-Publ Elec Media Mgr         | DO                | 5EDS - DO Educational Services            |
| eForm           | Huotari, Monte J.                                                           | 5SSO-UF-SRG3           | Uf-Sergeant Dist Saf & Sec     | DO                | 5FIS - DO Business, Opertns, & Fiscal Svc |
| eForm           | Law, Mary B.                                                                | 5GCOM-UF-MGR           | UF-Graphic Comm Mgr            | DO                | 5EDS - DO Educational Services            |
| eForm           | Limeburner-Green, Tracie E.                                                 | 5HR-AF-VC              | Vice Chancellor, HR            | DO                | 5HR - DO Human Resources                  |
| eForm           | Linnell, Janneth P.                                                         | 5CHDV-AF-DIRX          | AF-Exec Dir, Child Dev Svcs    | DO                | 5EDS - DO Educational Services            |
| eForm           | Marasigan, Elouise P.                                                       | 5HR-UF-DIR2            | UF-Dir Empl Srv Equity Div     | DO                | 5HR - DO Human Resources                  |
| eForm           | Martinez, Marvin R.                                                         | 5CHAN-AF-CHAN          | AF-Chancellor                  | DO                | 5EXE - DO Executive Division              |
| eForm           | Matsumoto, Carri M.                                                         | 5FACL-LF-VCAS          | LF-Asst VC, Fac Pln/Cmp Svc    | DO                | 5FIS - DO Business, Opertns, & Fiscal Svc |
| eForm           | Maus, Donald                                                                | 5RM-UF-DIR             | UF-Dir Workpl Safety/Risk M    | DO                | 5HR - DO Human Resources                  |
| eForm           | Mozaffari, Leila                                                            | 5WED-UF-DIRX           | UF-Exec Dir Inst Wrkf Dev      | DO                | 5EDS - DO Educational Services            |
| eForm           | Nguyen, Thao Thanh                                                          | 5FISC-UF-MGR2          | Budg Forecasting Anly Mgr      | DO                | 5FIS - DO Business, Opertns, & Fiscal Svc |
| eForm           | O'Connor, Adam M.                                                           | 5FISC-LF-VCAS          | LF-Asst VC of Fiscal Svcs      | DO                | 5FIS - DO Business, Opertns, & Fiscal Svc |
| eForm           | Perez, Enrique                                                              | 5EDS-LF-VC             | LF-VC, Educational Svcs        | DO                | 5EDS - DO Educational Services            |
| eForm           | Pham, Nga T.                                                                | 5RESE-UF-DIRX          | UF-Exec Dir Dist Res Plan      | DO                | 5EDS - DO Educational Services            |
| eForm           | Randolph, Shelly L.                                                         | 5INAD-UF-MGR           | UF-Internal Audit Manager      | DO                | 5FIS - DO Business, Opertns, & Fiscal Svc |
| eForm           | Santoyo, Sarah R.                                                           | 5RDEV-LF-VCAS2         | LF-Asst VC Educational Svc     | DO                | 5EDS - DO Educational Services            |
| eForm           | Tanner, Nancy A.                                                            | 5PAY-UF-MGR2           | UF-Payroll Manager             | DO                | 5FIS - DO Business, Opertns, & Fiscal Svc |
| eForm           | Taylor, Darryl S.                                                           | 5CONS-LF-DIR           | LF-Dir, Dist Const & Sup Sv    | DO                | 5FIS - DO Business, Opertns, & Fiscal Svc |
| eForm           | Toledo, Michael                                                             | 5SAFE-CT-CHIEF         | CT-Chief Dist Saf & Sec        | DO                | 5FIS - DO Business, Opertns, & Fiscal Svc |
| eForm           | Toner, Jose A.                                                              | 5WARE-UF-SUPR          | UF-Inventory, Delivery & Stora | DO                | 5FIS - DO Business, Opertns, & Fiscal Svc |
| eForm           | Winter, Alistair M.                                                         | 5HR-LF-VCAS            | LF-Asst VC, HR                 | DO                | 5HR - DO Human Resources                  |

**Step 4:** The **Doc Date** and **Fiscal Year** will default to the current date and current fiscal year.

Step 5: In the "Reason for Transfer" text field:

- If moving salaries and benefits, please enter the Employee's ID, Employee's Last Name, Payroll Cycle(s).
  - Example: 2285656 Nolan 1B&2B
- If submitting a correction of a TOE (payroll), please enter the Employee's ID, Employee's Last Name, Payroll Cycle(s).
  - Example: 2285656 Nolan 1B&2B
- If moving a voucher, please enter the voucher number and the Vendor Name.
  - Example: V0716191 Office Depot
- If moving a cash receipt, please enter the cash receipt number and the original cash receipt description.
   Example: C001238192 CtsCtoMinneapolis
- If submitting a correction of a TOE (non-payroll), please enter the related voucher number, cash receipt, or journal entry number.

Step 6: In the Transfer Type dropdown field:

- Select Payroll if transferring salaries and benefits.
  - Payroll Number field: Enter the payroll cycle(s) you would like to transfer (e.g. 1B). If transferring more than 1 payroll cycle, the cycles must be continuous and must be entered in this format: 1B,2B,3B,4B,5B. If the cycles are not continuous (e.g. 1B,2B,4B,5B), please submit separate TOEs.
  - **Employee ID** field: Enter the Employee's ID.
  - **Employee Name** field: The Employee's name should auto-populate after the Employee ID is entered.
- Select Voucher if transferring voucher (i.e. a vendor payment).
  - Voucher ID/Journal# field: Enter the voucher reference number (e.g. V0716191). At this time, only one voucher reference number can be entered in this field. The PO number, check number, Vendor ID, and Vendor Name fields should auto-populate.
- Select Misc for all other transfers (e.g. correcting a previous TOE, transferring an expense abatement).

### **Transfer of Expenditures Form**

| Doc Date: 06/18/2020                 | Fiscal Use Only:      |
|--------------------------------------|-----------------------|
| Fiscal year: 2020 V                  | Process Date:         |
| Reason for Transfer:                 | Fund Transfer Number: |
| Payroll and Others<br>Transfer Type: |                       |
| Payroll Number:                      | Voucher ID/Journal#:  |
| Employee ID:                         | PO#:                  |
| Employee Name:                       | Check#:               |
|                                      | Vendor ID:            |
|                                      | Vendor Name:          |

# Payroll Example

## **Transfer of Expenditures Form**

| Doc Date:06/18/2020Fiscal year:2020 VReason for Transfer:2285656 Nolan 1B&2B | Fiscal Use Only:       Process Date:       Fund Transfer Number: |
|------------------------------------------------------------------------------|------------------------------------------------------------------|
| Payroll and Others Transfer Type: Payroll                                    |                                                                  |
| Employee ID: 2285656<br>Employee Name: Nolan Leanna J                        | PO#:<br>Check#:                                                  |
|                                                                              | Vendor ID:<br>Vendor Name:                                       |

# Voucher Example

## **Transfer of Expenditures Form**

| Doc Date:06/18/2020Fiscal year:2020 VReason for Transfer:V0716191 corr Office Depot | Fiscal Use Only:       Process Date:       Fund Transfer Number: |
|-------------------------------------------------------------------------------------|------------------------------------------------------------------|
| Payroll and Others Transfer Type: Voucher V                                         |                                                                  |
| Payroll Number.                                                                     | Vouchel ID/Journal#. V0/16191                                    |
| Employee ID:                                                                        | PO#: P0057951                                                    |
| Employee Name:                                                                      | Check#: 0525053                                                  |
|                                                                                     | Vendor ID: 1033669                                               |
|                                                                                     | Vendor Name: Office Depot Business Svcs                          |

# Misc. Example

## **Transfer of Expenditures Form**

| Doc Date:06/18/2020Fiscal year:2020 VReason for Transfer:correct JE J055273 | Fiscal Use Only:       Process Date:       Fund Transfer Number: |
|-----------------------------------------------------------------------------|------------------------------------------------------------------|
| Payroll and Others Transfer Type: Misc  Payroll Number:                     | Voucher ID/Journal#:                                             |
| Employee ID:                                                                | PO#:                                                             |
| Employee Name:                                                              | Check#:                                                          |
|                                                                             | Vendor ID:                                                       |
|                                                                             | Vendor Name:                                                     |

**Step 7:** Enter the GL accounts where the expense posted on the credit side (i.e. the expense will be transferred from/out of these accounts). Enter the GL accounts where you would like to transfer the expense to on the debit side (i.e. the expense will be transferred to/into these accounts).

Please note:

- GL accounts can be entered without delimiters, using dashes or using underscores. Any of these formats is acceptable: 112410632000195101250; 11-2410-632000-19510-1250; 11\_2410\_632000\_19510\_1250.
- If transferring salaries or wages, you must also transfer the related fringe benefits.
- Duplicate GL accounts on either the debit or credit side cannot be entered.
- Total amount for the Credit and Debit side must be equal.

Note: If you are transferring an expense abatement (i.e. a "negative" or "credit" expense), you will need to debit the GL account that has the "negative" expense, and credit the GL account where you would like to transfer the "negative" expense.

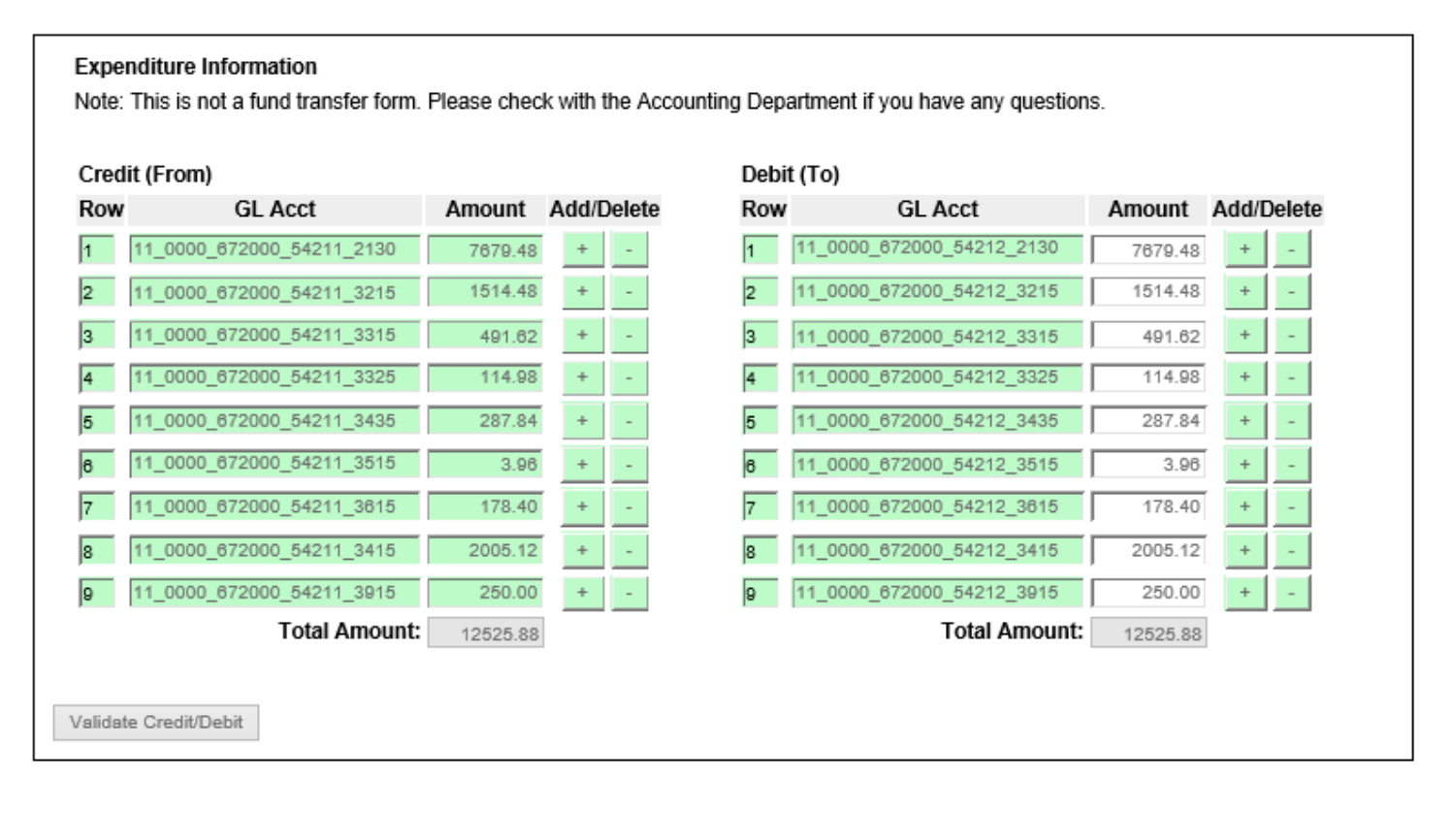

**Step 8:** Once you have typed in the account and amount, please click the **Validate Credit/Debit** to check the account for error. You will receive an error message if the account does not exist, or if you are trying to transfer more expense than is actually posted in the account, or the debit and credit side totals do not match.

**Step 9:** Type in comments to provide further explanation as needed. If transferring a percentage of salaries and benefits, please note the number of hours being transferred (for an hourly employee), or the percentage being transferred (for a salaried employee). For hourly employees, the number of hours should reconcile to the employee's timecard.

| Comment | Add Comment |
|---------|-------------|
|         | ^           |
|         | $\sim$      |

**Step 10:** Click Attachments Attachments to add documentation. <u>Please attached the GL report showing where the</u> <u>transaction, including the reference number, original posted</u>. If transferring a percentage of salaries and benefits, please <u>also attach back-up showing how you calculated the amounts you are requesting to transfer</u>.

### Status Change Forms

A Status Change Form does not need to be attached to an electronic TOE submitted to correct the GL accounts for payroll expense that has already posted. However, to update the GL accounts for future payroll cycles, the department will need to submit a Status Change Form as soon as possible. We ask that departments be proactive about submitting Status Change Forms before payroll is processed to minimize the number of corrections that have to be done through TOEs. The Accounting Department strives to process your accounting requests as efficiently as possible. With that in mind, if TOEs are being submitted regularly for the same employee(s), the department may be asked to submit a Status Change Form before any more TOEs are processed.

### **Federal Projects**

For the time being, Employee Time Reports (ETRs) do not need to be attached to an electronic TOE. <u>However, in</u> <u>the Comments section, you will need to note the number of hours being transferred (for an hourly employee)</u>, <u>or the percentage of time being transferred (for a salaried employee)</u>. The Accounting Department will prepare revised Quarterly Effort Certificates as need, and route them to the Project Director for signature.

For federal projects only, transferring a percentage of non-payroll expense is not permitted unless there is reasonable, documented justification for the percentage split that can be upheld in an external audit.

Step 11: Sign the form and then click Submit